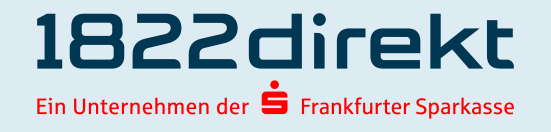

# Registrierungsprozess und Funktionen S-ID-Check App

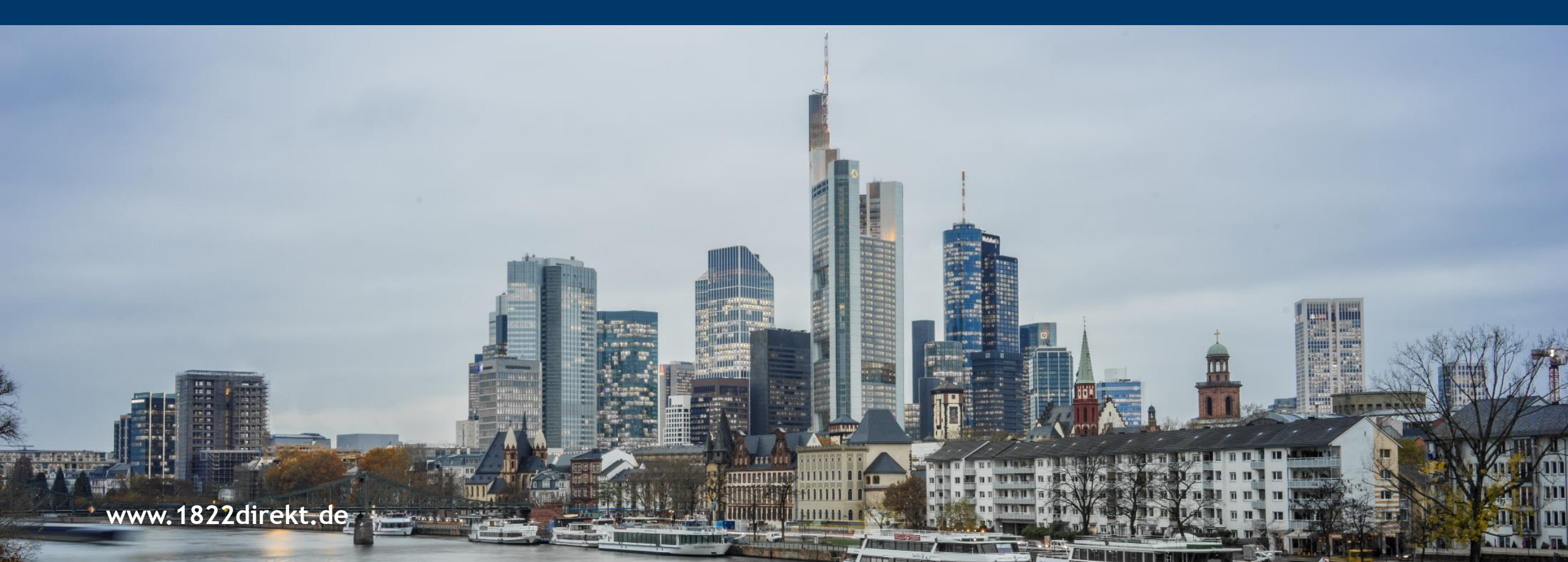

## S-ID-Check App.

Installation der App S-ID-Check

Die App S-ID-Check kann über den App Store oder Google Play Store heruntergeladen werden.

Bestandskunden, die die alte App nutzen, können die aktualisierte App über ein Update erhalten. Das Update kann je nach Einstellungen des Smartphones automatisch erfolgen oder muss manuell durchgeführt werden.

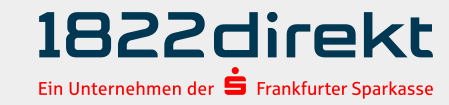

### Registrierungsprozess.

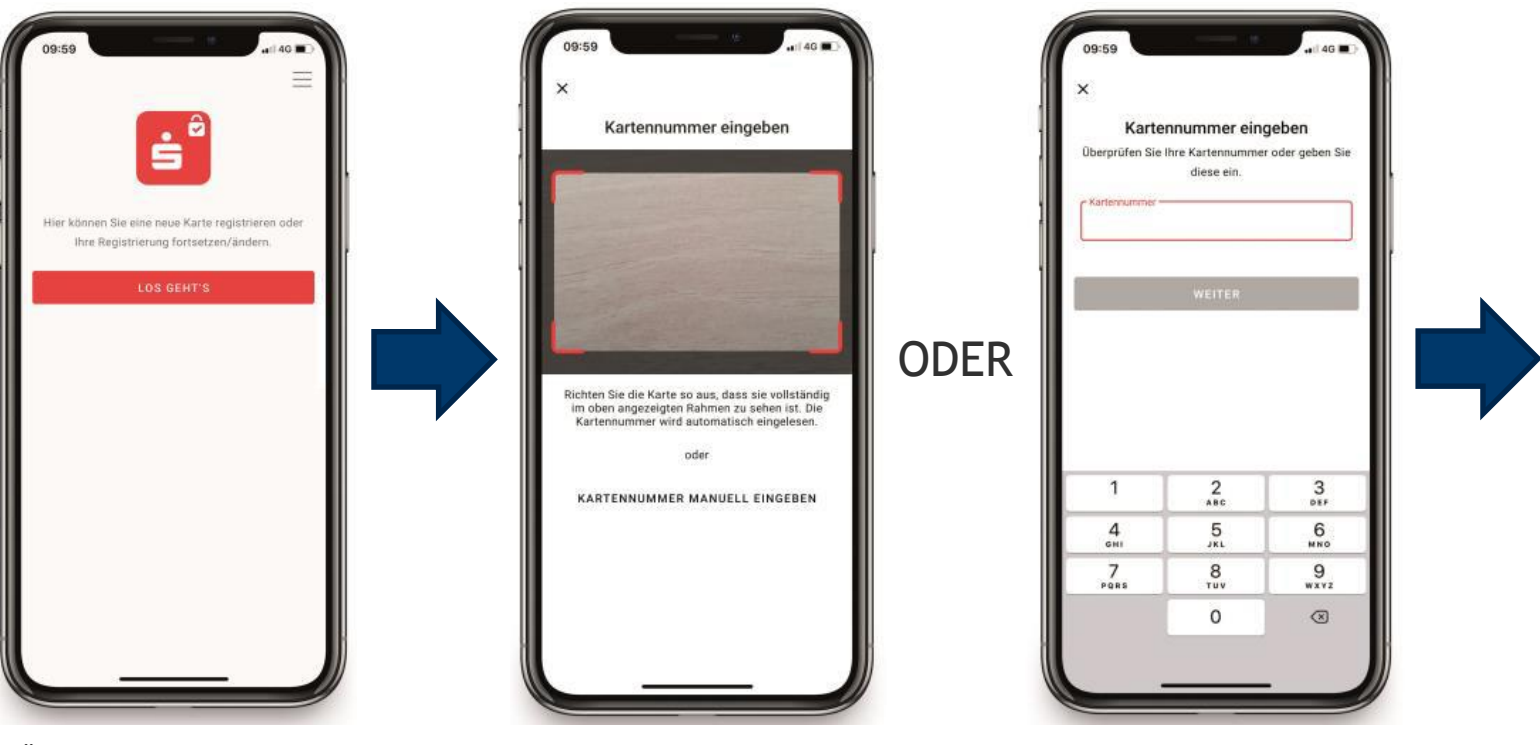

Öffnen Sie die App, bestätigen Sie die Verfahrenshinweise (der Sparkasse) und klicken Sie auf "Los geht's".

Hinterlegen Sie Ihre Kreditkarte in der App oder geben Sie die Kartennummer manuell ein.

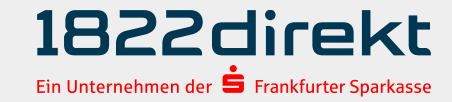

#### Registrierungsprozess.

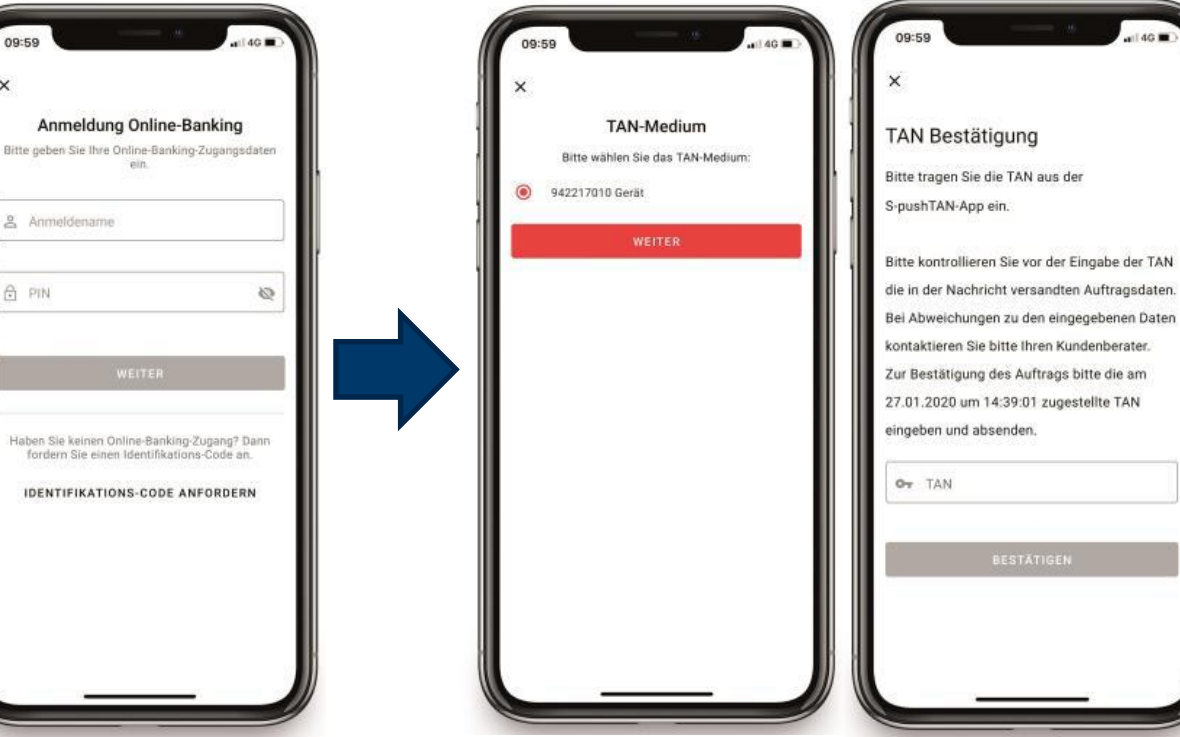

Alle Kunden landen automatisch in der Registrierung über das Online-Banking und können sich ganz einfach über Online-Kennung und Online-Pin registrieren.

Alternativ besteht weiterhin die Möglichkeit den Identifikations(ID)-Code per Post anzufordern.

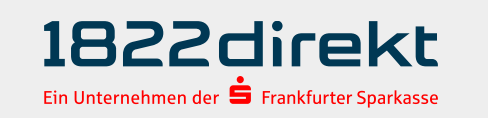

Bei der Registrierung über das Online-Banking wird das dort bevorzugte TAN-Verfahren (1822TAN+, 1822QRTAN+ oder mTAN) zur Legitimierung verwendet.

#### Hinweise:

- 1. Die Eingabe der TAN erfolgt manuell.
- Es wird das Passwort zum Öffnen der 1822TAN+ App benötigt. Die Anmeldung in der App mit Fingerprint funktioniert nicht.

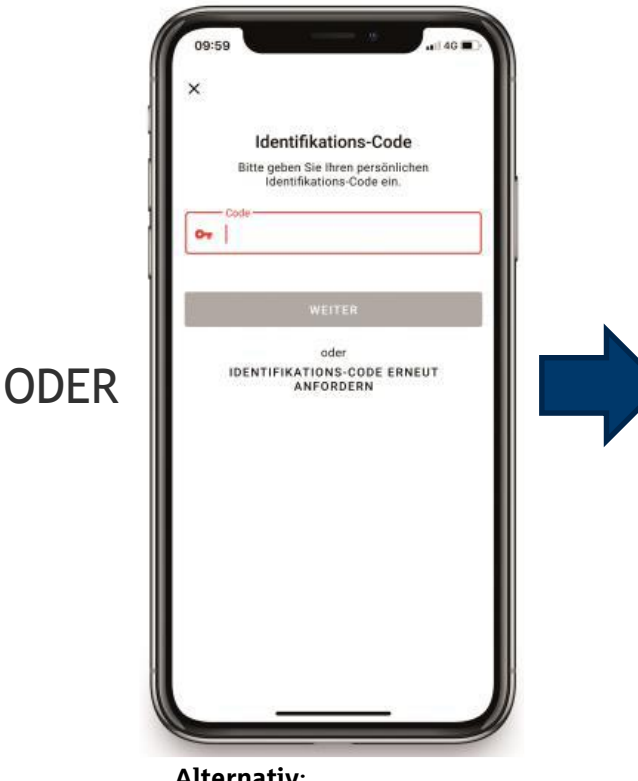

Alternativ: Sollte der ID-Code angefordert worden sein, wird dieser bei Erhalt eingegeben.

#### Registrierungsprozess.

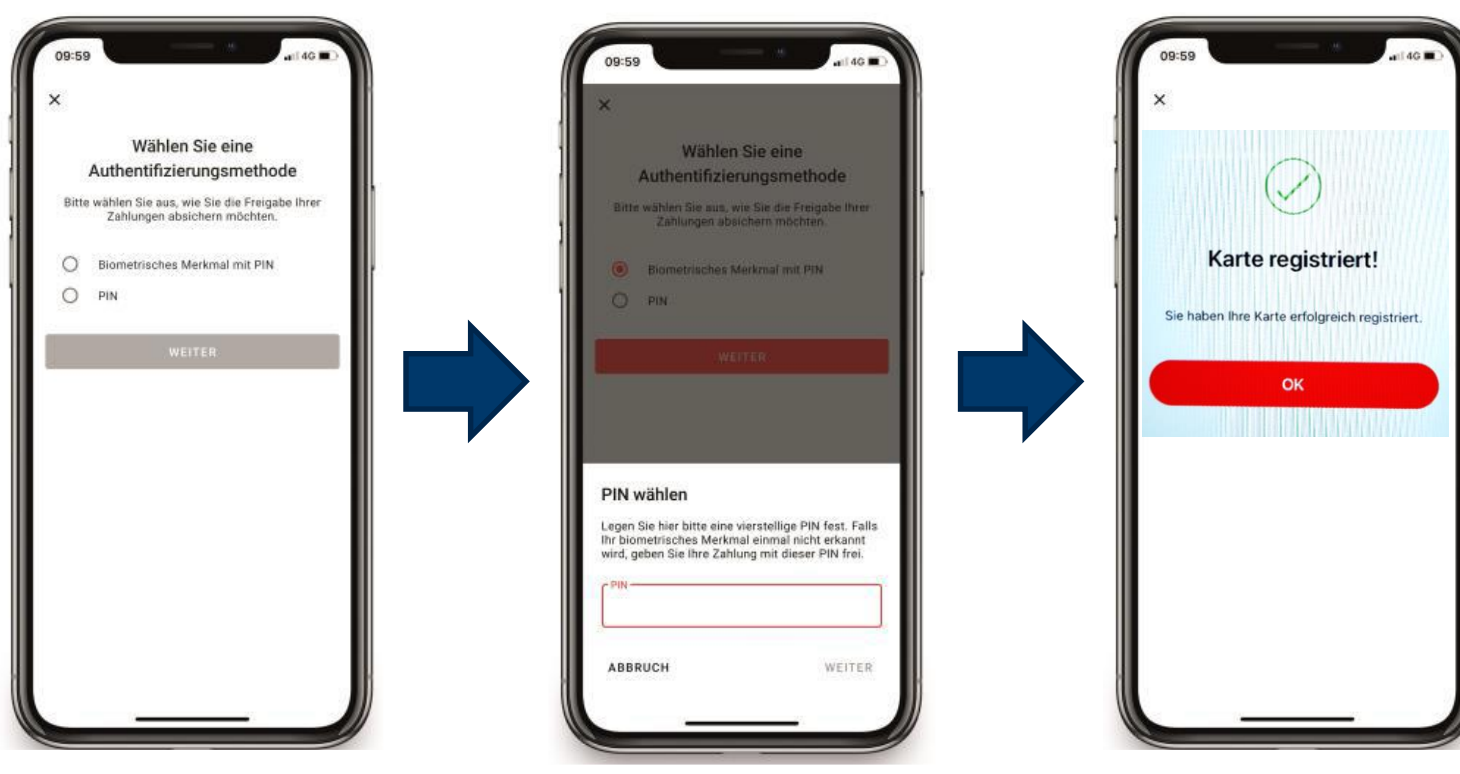

Egal ob die Registrierung über das Online-Banking oder über den Identifikations-Code ausgeführt wurde – der Kunde muss jetzt seine präferierte Authentifizierungsmethode wählen.

Zur Auswahl stehen biometrisches Merkmal und PIN. Eine PIN muss, wie bisher auch, in jeden Fall vergeben werden, falls das biometrische Merkmal einmal nicht erkannt wird. Geschafft! Die Registrierung ist beendet.

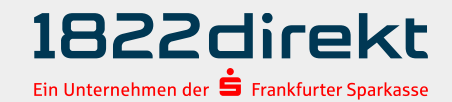

### Weitere Funktionen.

#### Weitere Funktionen der App S-ID-Check

- > Wechselmöglichkeit von mTAN-Verfahren auf App S-ID-Check direkt in der App
- Wechselmöglichkeit von Altgerät auf neues Smartphone direkt in der App. Bitte beachten: Kunde muss Altgerät bzw. Zugriff auf alte Mobilfunknummer haben.
- > Anzeigemöglichkeit aller registrierten Karten

#### Zahlungsfreigabe

- > Der Kunde erhält zur Zahlungsfreigabe eine Push-Nachricht.
- > Nach Abgleich der Zahlungsdetails, erfolgt eine Freigabe via biometrischem Merkmal oder PIN.

## Alternative smsTAN/mTAN-Verfahren Achtung: Es besteht kein Zusammenhang zum mTAN-Verfahren im Online-Banking!

Sollte der Kunde kein Smartphone oder Tablet besitzen, steht die Registrierungsstrecke über www.sparkassen-kreditkarten.de/sicherheit weiterhin für das smsmTAN/mTAN-Verfahren zur Verfügung.

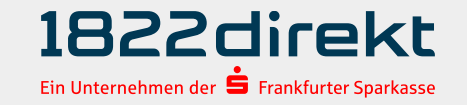